# I.T.I.S. "M.BARTOLO "- PACHINO

# Progetto

# "Introduzione alla robotica""

A.S. 2010-2011

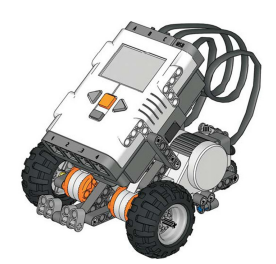

1. Presentazione del materiale hardware MINDSTORMS.

**2.** Conoscenza dell'unità programmabile - programmazione dei vari elementi di input e output - prove di funzionamento delle periferiche.

3. Spiegazione del software ed esempi di esercitazione proposti dal "Tutorial".

**4.** Lavoro a gruppi: costruzione e programmazione del robot con i modelli proposti dal "Tutorial".

5. Messa in comune dei lavori ed eventuali problematiche riscontrate.

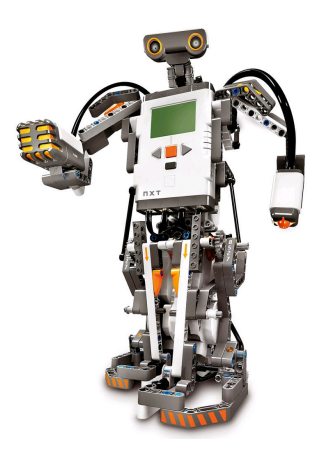

Documentazione:

- NXT Guida rapida di utilizzo.
- Schede corso

- 1. Presentazione del materiale hardware MINDSTORMS.
- 2. Conoscenza dell'unità programmabile programmazione dei vari elementi di input e output prove di funzionamento delle periferiche.

Periferiche di uscita

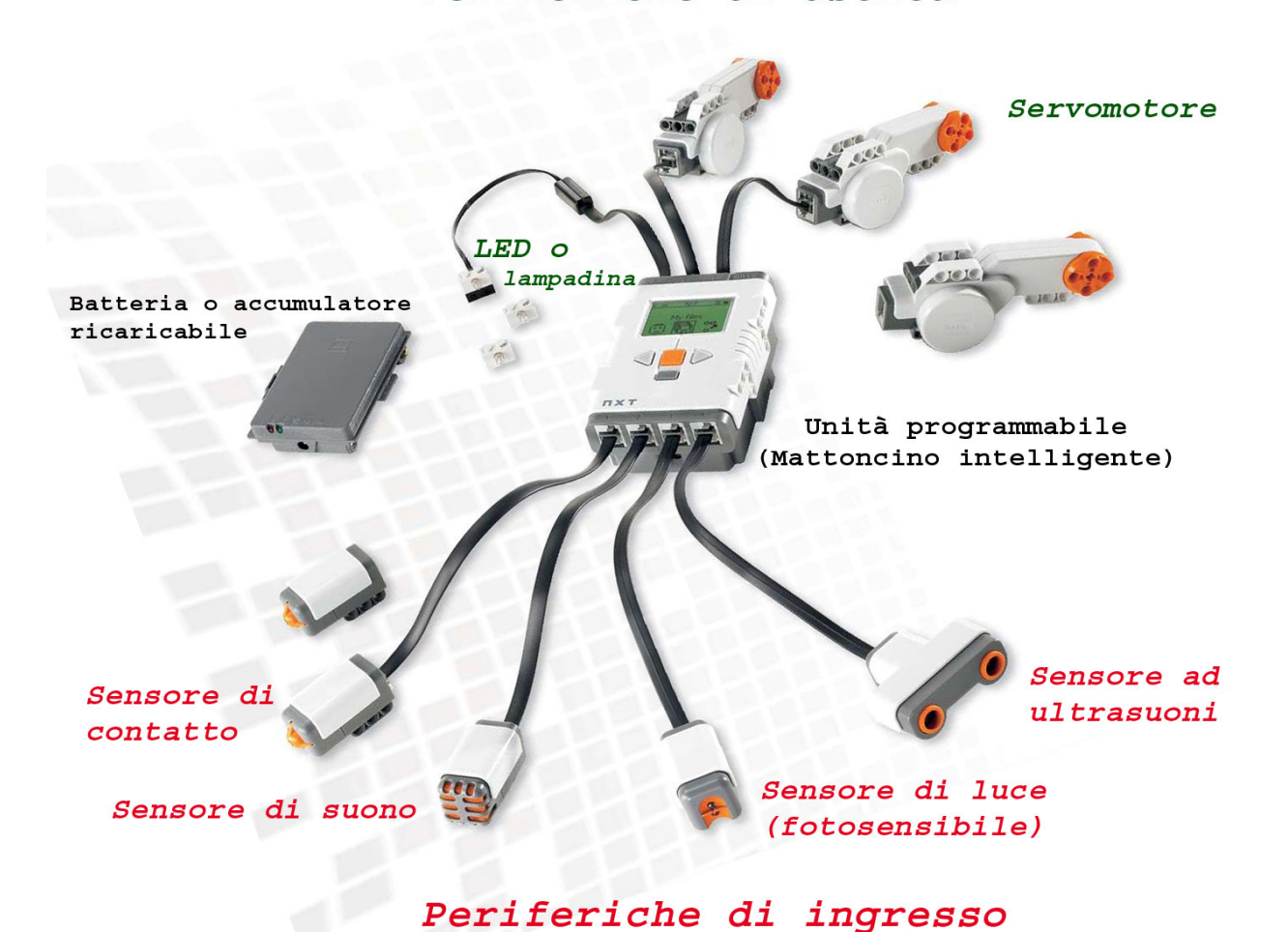

#### • L'unità programmabile NXT

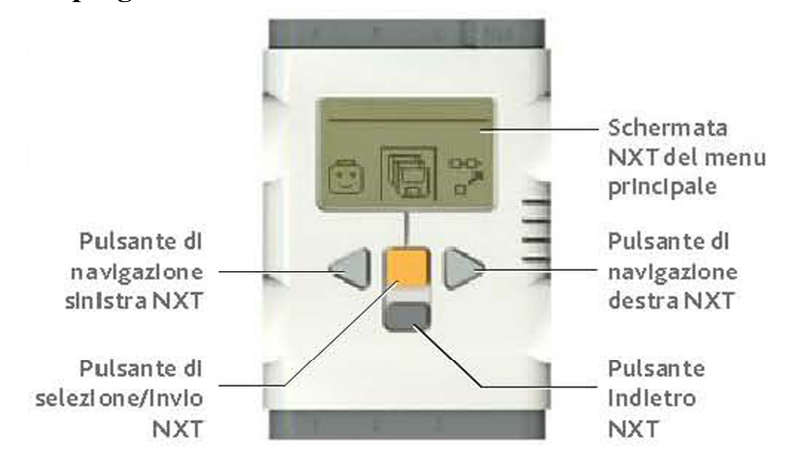

L'unità programmabile o mattoncino intelligente funziona in maniera simile al cellulare...

Può essere messo in funzione dai vari menu e i file vengono salvati in cartelle.

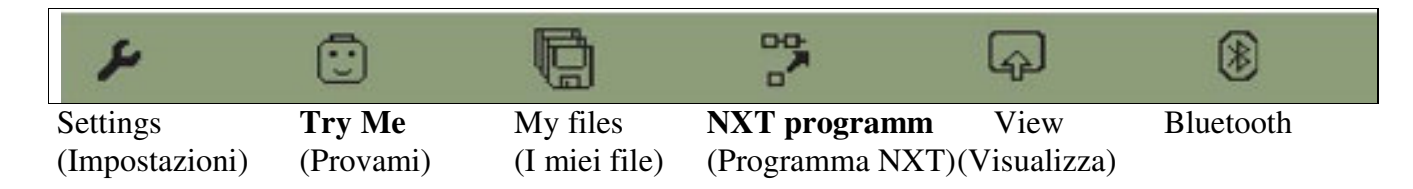

#### • I programmi Try Me

Si possono eseguire alcune semplici operazioni di programmazione, di tipo causa ed effetto, utilizzando l'icona del menù principale "Try Me" (Provami).

Con i programmi Try Me è possibile testare le periferiche d'ingresso, in alcuni casi abbinate con le periferiche d'uscita (servomotore e lampadina).

#### • Il menu Programma NXT

È possibile scrivere un programma costituito da 2 punti seguendo il processo:

| casella 1 | casella 2  | casella 3 | casella 4  | casella 5                   |
|-----------|------------|-----------|------------|-----------------------------|
| Uscita 🛆  | Ingresso 🗸 | Uscita 🛆  | Ingresso 🗸 | Successivo $\circ$ $\Theta$ |

Le scelte effettuate dall'utente vengono visualizzate nelle **5 caselle sul lato superiore della schermata.** Il programma viene scritto effettuando delle selezioni nella metà inferiore della schermata NXT.

| Usci     | ite               | Ingr         | essi                | Suco  | cessivo    |
|----------|-------------------|--------------|---------------------|-------|------------|
| Û        | Avanti            | ۲            | Scuro               | Φ     | Iterazione |
| Û        | Avanti 5          | $\bigcirc$   | Chiaro              | ST OP | Stop       |
| Ŕ        | Gira a destra     | °₽¢          | Sensore di contatto |       |            |
| ිට්      | Gira a destra 2   | X            | Attendi 2           |       |            |
| <b>4</b> | Gira a sinistra   | $\mathbb{X}$ | Attendi 5           |       |            |
| ി        | Gira a sinistra 2 | Z            | Attendi 10          |       |            |
| Û        | Indietro          |              |                     |       |            |
| Û,       | Indietro 5        |              |                     |       |            |
| ſ        | Tono 1            |              |                     |       |            |

## ♦ Esercitazione in ''Try me''

- Testare i vari sensori con l'unità programmabile in "Try me"

Materiale: Unità programmabile - 2 cavi - periferiche d'ingresso/d'uscita

- Come entrare in **Try Me**:
- Utilizzare i pulsanti di navigazione fino a quando l'icona Try Me sarà al centro dello schermo;
- Premere il pulsante arancione Invio;
- Verrà visualizzato "Try-Touch"; premere il tasto di navigazione destro fino a quando non verrà visualizzato il sensore desiderato da provare;
- Collegare il sensore ed eventualmente le periferiche d'uscita;
- Premere il tasto **Invio due volte** per eseguire il programma.

Attenzione: Inserire il cavo nella giusta presa:

- se periferiche d'uscita in A o B o C;
- se periferiche d'ingresso in 1 o 2 o 3 o 4 a dipendenza del tipo di sensore

| Schermo NXT        | Traduzione                                        | Presa<br>ingresso | Abbina-<br>mento a    | Presa<br>uscita | "Causa ed effetto"                                        |
|--------------------|---------------------------------------------------|-------------------|-----------------------|-----------------|-----------------------------------------------------------|
| 1. Try-Touch       | Prova sensore di contatto                         | 1                 |                       |                 | Premere il sensore di con-<br>tatto e guardare lo schermo |
| Osservazione e des | scrizione:                                        |                   |                       |                 |                                                           |
|                    |                                                   |                   |                       |                 |                                                           |
| 2. Try-Sound       | Prova sensore suono<br>(acustico)                 | 2                 | Motore /<br>lampadina | B /<br>C        | Stare in silenzio e poi fare<br>un rumore.                |
| Osservazione e des | crizione:                                         |                   |                       |                 |                                                           |
|                    |                                                   |                   |                       |                 |                                                           |
| 3. Try-Light       | Prova sensore<br>fotosensibile (di<br>luminosità) | 3                 |                       |                 | Spostare il sensore su oggetti chiari e scuri.            |
| Osservazione e des | scrizione:                                        |                   |                       |                 |                                                           |
|                    |                                                   |                   |                       |                 |                                                           |
| 4. Try-Ultrasonic  | Prova sensore a<br>ultrasuoni                     | 4                 |                       |                 | Avvicinare e allontanare il sensore da un oggetto.        |
| Osservazione e des | crizione:                                         |                   |                       |                 |                                                           |

.....

## ◆ Esercitazione in ''NXT programm"

1. Costruire il semplice <u>modello</u> come da immagine.

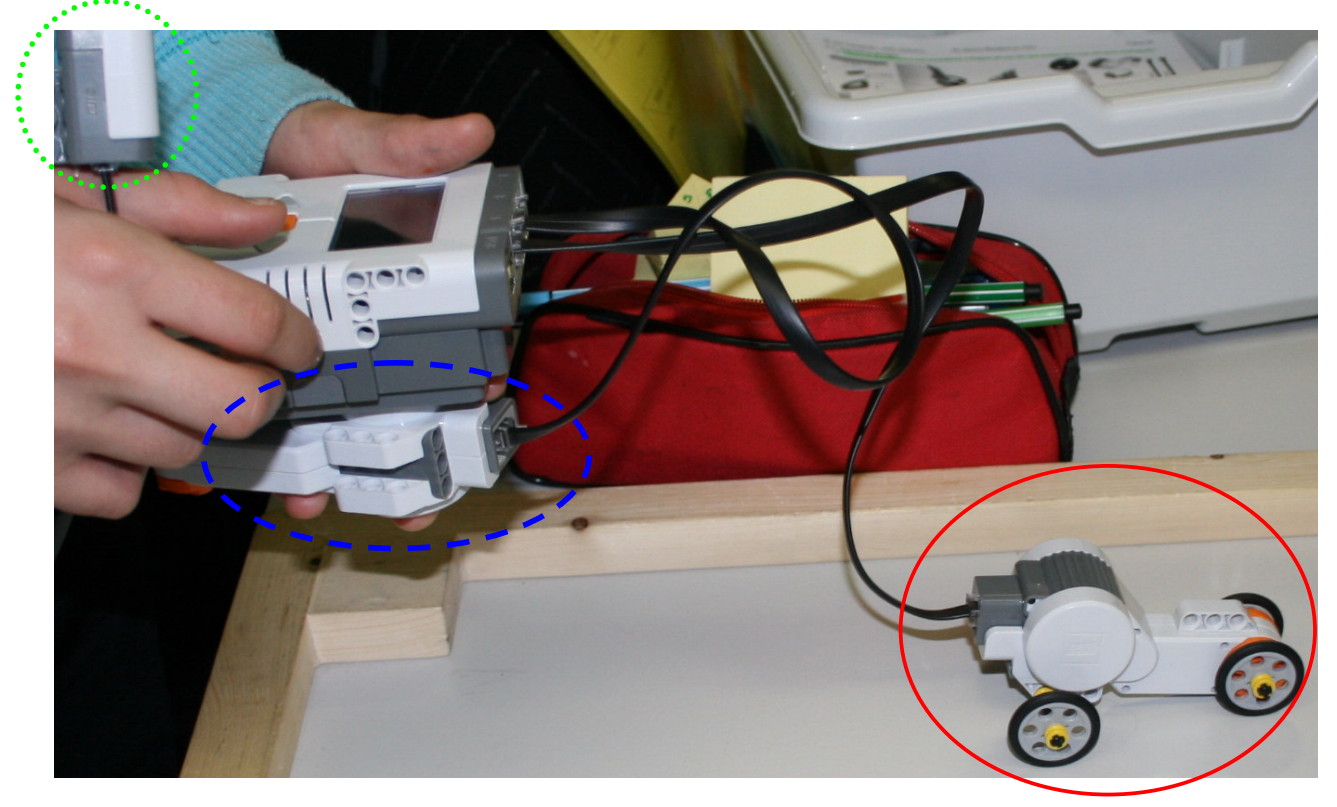

**1.1.** Programmare l'unità intelligente in "NXT programm" per eseguire le operazioni:

- Casella 1. andare avanti per 5 secondi;
- Casella 2. pausa 2 secondi;
- Casella 3. andare indietro per 5 secondi;
- Casella 4. premere sensore di contatto;
- Casella 5. ripetere (iterazione).
- N.B. Occorre tenere presente che il programma NXT non gestisce un solo motore ma due in parallelo; quindi bisogna sempre collegare all'unità intelligente due motori alle uscite B/C
- **1.2.** Programmare in "NXT programm" una nuova sequenza, utilizzando però un altro tipo di sensore (non di contatto) ed escludere le operazioni "girare a destra o a sinistra".

| - Casella 1. | • | • | • | • | • | • | • | • | • | • | • | • | • | • | • | • | • | • | • | • | .; |  |
|--------------|---|---|---|---|---|---|---|---|---|---|---|---|---|---|---|---|---|---|---|---|----|--|
| - Casella 2. | • | • | • | • | • | • | • | • | • | • | • | • | • | • | • | • | • | • | • | • | .; |  |
| - Casella 3. | • | • | • | • | • | • | • | • | • | • | • | • | • |   | • | • | • | • | • | • | .; |  |
| - Casella 4. | • | • | • | • | • | • | • | • | • | • | • | • | • |   | • | • | • | • | • | • | .; |  |
| - Casella 5. |   | • |   |   |   |   |   |   |   |   |   |   |   |   |   |   |   |   |   |   | .; |  |

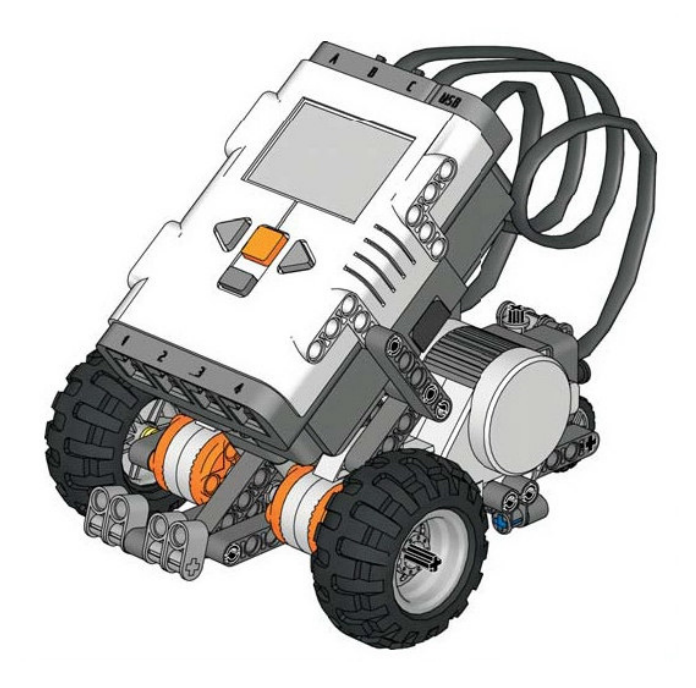

2. Programmare queste tre sequenze da applicare al "modello base" del robot.

| Uscita             | Ingresso  | Uscita   | Ingresso  | Successivo? |                                                                                                    |
|--------------------|-----------|----------|-----------|-------------|----------------------------------------------------------------------------------------------------|
| Avanti             | Attendi 2 | Gira a   | Vuoto     | Stop        | L' NXT procederà in avanti, quindi<br>svolterà di circa 20°. A questo punto                                                                                                    |
| Û-                 | -8-       | -        |           | 9078        | sostituire il comando STOP con quello<br>ITERAZIONE. Per farlo, premere il tasto<br>Indietro nell'NXT.                                                                                                    |
| Avanti             |           | Indietro | Attendi 2 |             | Con il sensore di luce collegato e rivolto<br>verso il pavimento, l'NXT procederà<br>in avanti fino a quando il pavimento<br>diventa chiaro. A questo punto, tornerà<br>indietro di 2 e ripeterà le stesse azioni. |
| Gira a<br>destra 2 | Vuoto     | Tono 1   | Attendi 2 | Iterazione  | L'NXT svolterà di 90° ed emetterà un<br>tono. In seguito, attenderà 2 prima di                                                                                                    |
| ۍ –                |           | -[]-     | -8-       | -\$         | eseguire l'iterazione.                                                                                                    |

N.B. Dove necessario, assemblare sul robot base il sensore richiesto.

 Chi lo desidera può provare altre nuove sequenze, assemblando sul robot – con l'aiuto della guida in pdf o in formato cartaceo - i sensori che intende utilizzare.

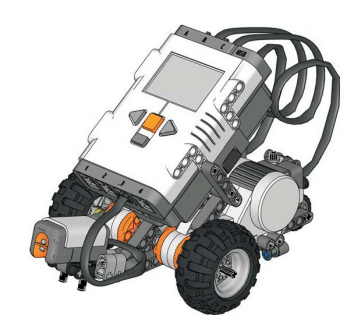

4. Spiegazione del software ed esempi di esercitazione proposti dal "Tutorial"

## • Programma "Lego Mindstorms Education NXT"

#### • Accedere al programma

- Cliccare sull'icona del programma (collegamento) oppure
- "Start"
- $\rightarrow$  "Programmi"
- $\rightarrow$  "LEGO MINDSTORMS Edu NXT"
- $\rightarrow$  programma "LEGO MINDSTORMS Edu NXT"

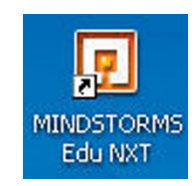

#### • Avviare un nuovo programma

Selezionare dalla barra degli strumenti

- $\rightarrow$  "File"
- $\rightarrow$  "Nuovo"

#### • Al termine della programmazione, salvare il file:

Selezionare dalla barra degli strumenti

- $\rightarrow$  "File"
- $\rightarrow$  "Salva"
- (1) Scrivere il nome del file nella finestra "Nome file"
- (2) Premere tasto "Sfoglia" (salva in):
  - $\rightarrow$  "Documenti Comuni"
  - $\rightarrow$  "Corso introduzione Robotica "
  - $\rightarrow$  "Docenti"
- (3) Premere tasto "Salva"

| 🖳 Salva con no  | me 🔀                                                          |
|-----------------|---------------------------------------------------------------|
| Nominare il pro | ogramma                                                       |
| Nome file: 1    | prog 1-2A-3/rbt T Solo<br>testo                               |
| Percorso:       | D:\LEGO Creations\MINDSTORMS<br>Projects\Profiles\Predefinito |
|                 | Sfoglia Salva Annulla                                         |

#### ESEMPI DI ESERCITAZIONI PROPOSTI DAL PROGRAMMA DELLA LEGO MINDSTORMS (TUTORIAL)

I 46 modelli del "Tutorial", organizzati per categorie e in ordine crescente di difficoltà, permettono l'apprendimento delle operazioni utili alla costruzione e alla programmazione del proprio robot.

## • Come mettere in pratica un modello del Tutorial

- 1. Aprire il programma "LEGO MINDSTORMS Edu NXT"
- 2. Avviare e salvare un nuovo programma
- 3. Reperire istruzioni di costruzione e di programmazione per mezzo dei modelli del Tutorial

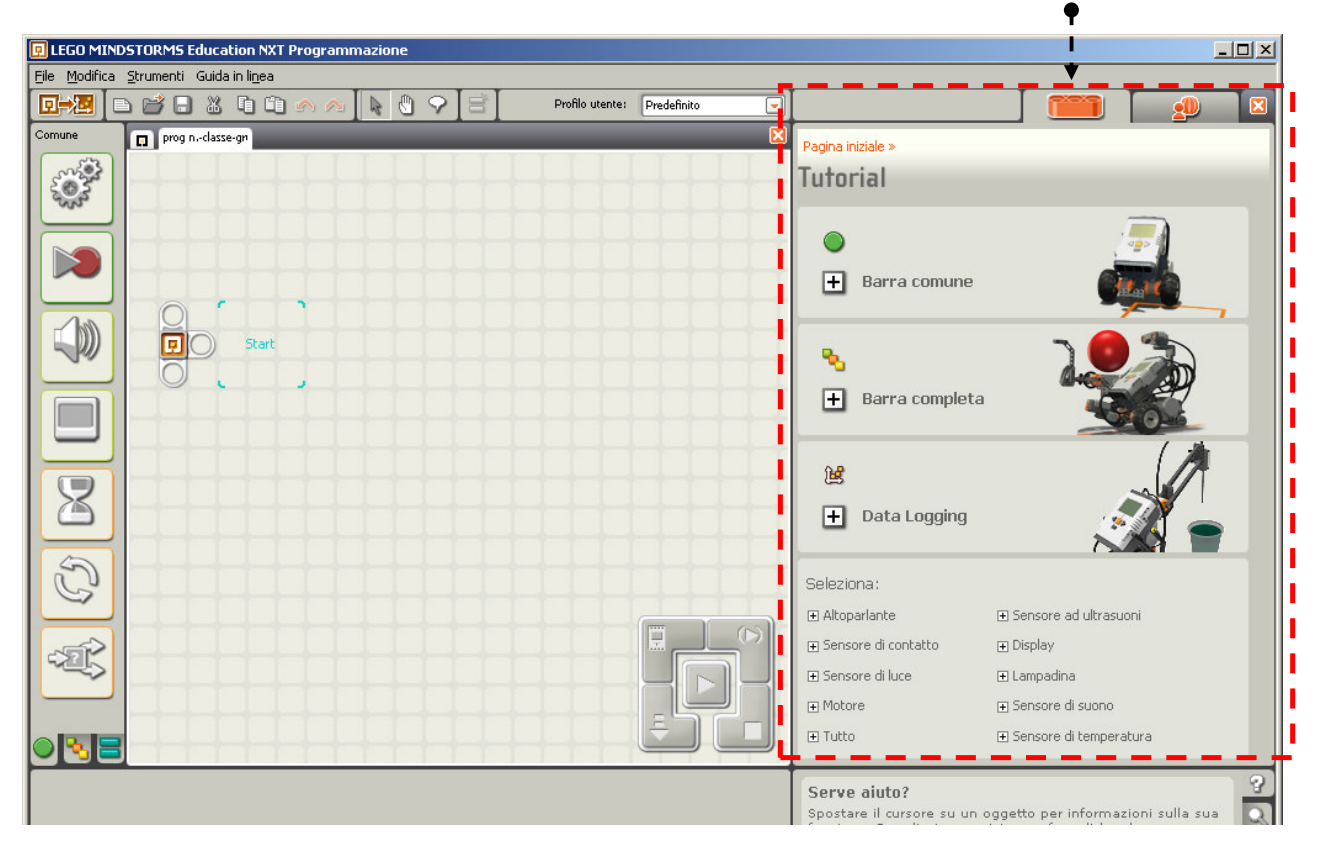

4. Osservare e applicare quanto proposto in uno dei modelli del Tutorial:

#### Istruzione sulla sfida

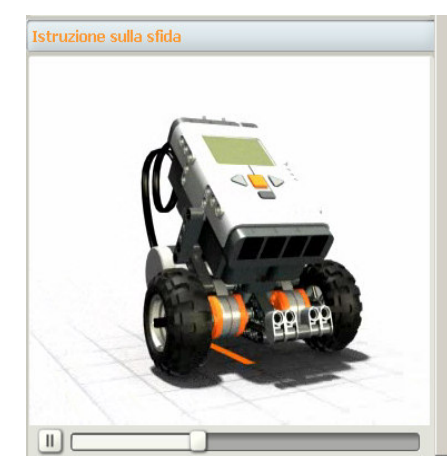

# Guida alla costruzione

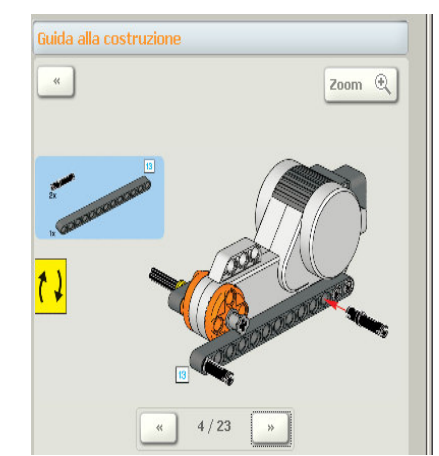

# Guida alla programmazione

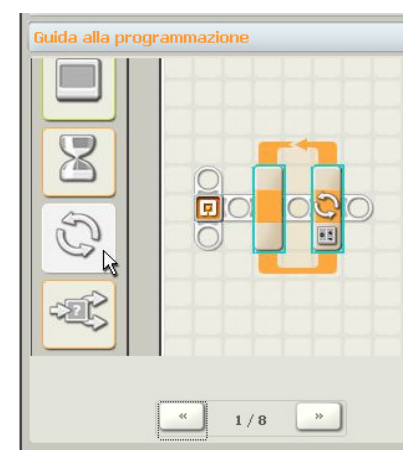

- 5. Accendere l'unità programmabile
- 6. Collegare il cavo USB al computer e all'unità programmabile "NXT" e scaricare il programma

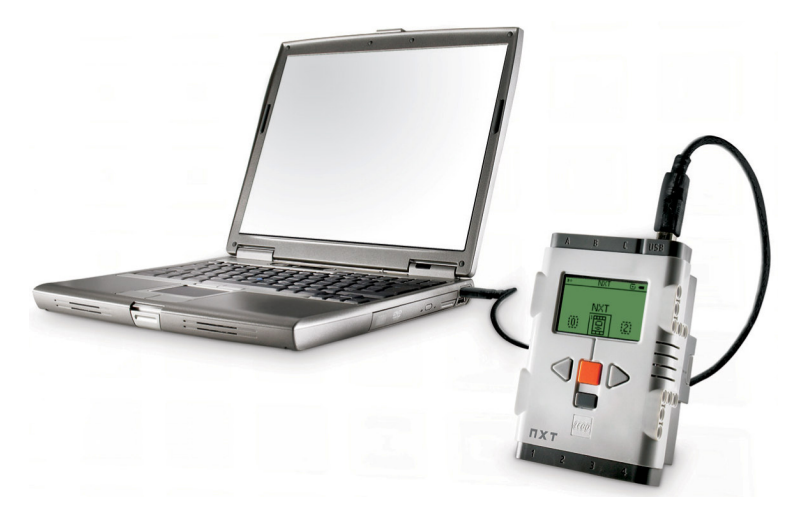

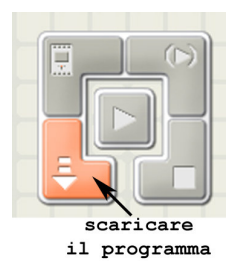

Verrà visualizzata una finestra in basso a destra della schermata per informare che l'installazione e giunta al termine e l'NXT è pronto per l'uso.

Una volta scaricato il programma, l'unità programmabile NXT lo conserverà in memoria.

- 7. Estrarre il cavo USB dall'unità programmabile
- 8. Premere il pulsante di selezione "invio" arancione (x 4)

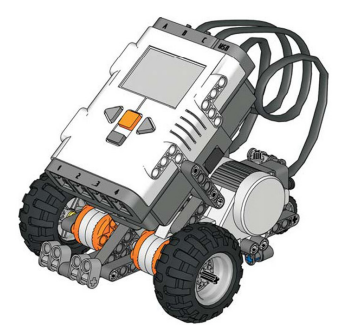

- 5. Lavoro a gruppi: costruzione e programmazione del robot con i modelli proposti dal "Tutorial" e di progetti semplici
  - Modelli del "Tutorial" numero 8 e 17 (20)

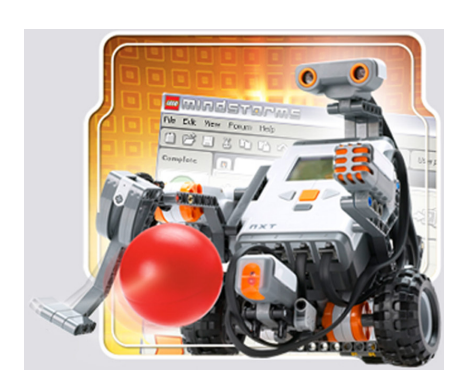

- a. Aprire il software della "Lego Mindstorms Edu NXT";
- b. Nominare, come indicato nell'intestazione della tabella, e salvare la programmazione;
- c. Scegliere il modello del Tutorial e <u>osservare</u> attentamente il filmato in "**Istruzione della sfida**";
- d. Costruire il robot come mostrato in "Guida alla costruzione";
- e. Inserire nell'area di lavoro i blocchi di <u>programmazione</u> proposti dalla "**Guida di programmazione**";
- f. Scaricare ed eseguire la programmazione;
- g. Verificare il corretto funzionamento.

| "prog 1 – gruppo"                                                                                                    | "prog 2 – gruppo"                                                                                                    | eventuale "prog 3 – gruppo"                                                                                                    |
|----------------------------------------------------------------------------------------------------|----------------------------------------------------------------------------------------------------|----------------------------------------------------------------------------------------------------|
| Modello 8<br>Segui una traiettoria quadrata                                                                                                    | Modello 17<br>Segui una linea                                                                                                    | Modello 20<br>Colpisci la palla rossa                                                                                                    |
| <ul><li>Programmare il robot affinché<br/>descriva un quadrato.</li><li>Bisogna capire come far ruotare il<br/>robot che ha due ruote anteriori<br/>indipendenti e un ruotino passivo<br/>posteriore.</li></ul> | Programmare il robot affinché segua<br>una linea nera <u>(un quadrato di lato</u><br><u>di 35 cm)</u><br>Il veicolo deve riconoscere la traccia<br>grazie al sensore di luce.<br>In base al valore misurato dal<br>sensore (chiaro/scuro) si dovranno | Programmare il robot affinché si<br>avvicini ad una pallina e la colpisca<br>se è rossa. ► <u>CALIBRARE SENSORE</u><br>Mediante il sensore ad ultrasuoni il<br>robot riconosce a quale distanza è il<br>tabellone alla cui base è posta una<br>pallina. Il sensore di luce, posto |
|                                                                                                    | comandare in modo opportuno i due<br>motori B e C affinché il robot<br>rimanga a cavallo della linea nera.                                                                                                    | anteriormente al robot, va prima<br>calibrato affinché possa fornire<br>informazioni sul colore.                                                                                                    |
|                                                                                                    |                                                                                                    |                                                                                                    |

• Chi lo desidera può provare le altre varianti di percorso, modificando semplicemente la programmazione:

| "prog 1a– gruppo"                                                                                                    | "prog 2a – gruppo"                                                                                                    | eventuale "prog 3a – gruppo"                                   |
|----------------------------------------------------------------------------------------------------|----------------------------------------------------------------------------------------------------|----------------------------------------------------------------|
| Variante della programmazione<br>del Modello 8                                                                                            | Variante della programmazione<br>del Modello 17                                                                            | Variante della programmazione<br>del Modello 20                |
| Programmare il robot affinché<br>descriva un quadrato due volte di<br>seguito e con una lunghezza dei lati<br>doppia (rispetto al prog 1) | Programmare il robot affinché segua<br>una linea nera (un quadrato di lato<br>di 35 cm) e che si fermi dopo 45<br>secondi. | Programmare il robot affinché<br>colpisca solo la pallina blu. |
|                                                                                                    |                                                                                                    |                                                                |

# • Progetti semplici

# 1° progetto

# - Materiale: Scatola Mindstorms con modello robot base, elementi in scatola di legno a vostra scelta

- Guida: Libretto istruzioni di montaggio o file in pdf "Guida completa"

# Percorso iniziale:

- Il robot parte diritto;
- Viene a contatto con un ostacolo;
- Decide di fare qualcosa... Cosa?

# Consegne:

- **1a** Aprire il software Mindstorms e salvare il file: "**prog 4** gruppo"
- 1b Scrivete i passaggi successivi al percorso iniziale
- 1c Costruite e programmate il robot
- 1d verificate il funzionamento

| • | • | • | • | • | • | • | •   | • • | • | • | • | • | • | • | • | • | • | • | • | • | • | • | • | • | • | • | • | • | • | • | • | • | • | • | • | • | • | • | • | • | • | • | • | • | • | • | • | • | • | • | • |
|---|---|---|---|---|---|---|-----|-----|---|---|---|---|---|---|---|---|---|---|---|---|---|---|---|---|---|---|---|---|---|---|---|---|---|---|---|---|---|---|---|---|---|---|---|---|---|---|---|---|---|---|---|
| • | • | • | • | • | • | • | •   | •   |   | • | • | • | • | • | • | • | • | • | • | • | • | • | • | • | • | • | • | • | • | • | • | • | • | • | • | • | • | • | • | • | • | • | • | • | • | • | • | • | • | • | • |
|   | • | • | • | • | • | • | •   |     |   |   |   | • | • | • | • | • | • | • | • | • | • | • | • | • | • | • | • |   | • | • | • | • | • | • | • | • | • | • | • |   | • | • | • | • | • | • | • | • | • | • |   |
|   |   |   | • |   | • | • | •   |     |   |   |   | • |   |   | • |   | • | • |   |   |   | • | • |   |   |   |   |   | • | • | • | • | • | • |   | • | • |   | • |   | • | • | • | • | • | • | • | • | • | • | • |
|   |   |   | • |   |   |   |     |     |   |   |   | • |   |   |   |   |   |   |   |   |   |   |   |   |   |   |   |   |   |   |   |   |   |   |   |   | • |   |   | • |   |   |   |   |   |   |   | • |   |   |   |
|   |   |   |   |   | • |   |     |     |   |   |   | • |   |   |   |   | • |   |   |   |   |   |   |   |   |   |   |   |   | • | • |   |   |   |   |   |   |   |   |   |   |   |   | • | • |   |   | • |   |   |   |
|   |   |   |   |   |   |   |     |     |   |   |   |   |   |   |   |   |   |   |   |   |   |   |   |   |   |   |   |   |   |   |   |   |   |   |   |   |   |   |   |   |   |   |   |   |   |   |   |   |   |   |   |
|   |   |   |   |   |   |   |     |     |   |   |   |   |   |   |   |   |   |   |   |   |   |   |   |   |   |   |   |   |   |   |   |   |   |   |   |   |   |   |   |   |   |   |   |   |   |   |   |   |   |   |   |
| • | • | • | • | • | • | • |     |     | • | • | • | • | • | • | • | • | • | • | • | • | • | • | • | • | • | • | • | • | • | • | • | • | • | • | • | • | • | • | • | • | • | • | • | • | • | • | • | • | • | • | • |
| • | • | • | • | • | • | • | • • | ••• | • | • | • | • | • | • | • | • | • | • | • | • | • | • | • | • | • | • | • | • | • | • | • | • | • | • | • | • | • | • | • | • | • | • | • | • | • | • | • | • | • | • | • |
| • | • | • | • | • | • | • | •   | •   | • | • | • | • | • | • | • | • | • | • | • | • | • | • | • | • | • | • | • | • | • | • | • | • | • | • | • | • | • | • | • | • | • | • | • | • | • | • | • | • | • | • | • |
| • | · | • | • | • | • | • | •   | •   | • | • | • | • | • | • | • | • | • | • | • | • | • | • | • | • | • | • | • | • | • | • | • | • | • | • | • | • | • | • | • | • | • | • | • | • | • | • | • | • | • | • | • |
| • | • | • | • | • | • | • | •   | •   | • | • | • | • | • | • | • | • | • | • | • | • | • | • | • | • | • | • | • | • | • | • | • | • | • | • | • | • | • | • | • | • | • | • | • | • | • | • | • | • | • | • | • |
| • | • | • | • | • | • | • | •   | •   |   |   |   | • | • | • | • | • | • | • | • | • | • | • | • | • | • | • | • |   | • | • | • | • | • | • | • | • | • | • | • | • | • | • | • | • | • | • | • | • | • | • | • |
| • |   |   | • | • | • | • | •   |     |   |   |   | • |   | • | • | • | • | • |   |   | • | • | • |   | • |   |   |   | • | • | • | • | • | • |   | • | • |   | • | • | • | • | • | • | • | • | • | • | • | • | • |
|   |   |   | • | • | • | • | •   |     |   |   |   | • | • |   |   |   | • |   |   |   |   |   |   |   |   |   |   |   | • | • |   | • | • |   |   |   |   |   |   |   |   |   |   | • |   | • | • | • | • | • |   |

2° progetto

Classe: \_\_\_ Gruppo: \_\_\_ Allievi/e: \_\_\_\_\_ - \_\_\_\_\_ - \_\_\_\_\_

2A ◆ Nome del file di programmazione: "prog 5 – gruppo"

- Materiale: Scheda p. III con disegno in scala 1:5; Scatola Lego; Guida di montaggio. A vostra scelta: elementi /oggetti abbastanza pesanti-solidi.
- Consegna: A partire dal modello base costruite-assemblate il robot ed elaborate un programma affinché possa svolgere il percorso come da disegno (scheda p. III) e da descrizione (punto 2B).
- 2B + Percorso: 1. Suono alla partenza "goodmorning"; 2. Avanzare a velocità 50 per 5 secondi; 3. Retrocedere a velocità 50 per 4 secondi; 4. Avanzare in qualsiasi direzione (a velocità ridotta) 5. Bloccarsi quando tocca un ostacolo, <u>anche lateralmente</u>.
  - Osservazioni: La cornice sul tavolo è da considerarsi un ostacolo (altezza 2.5 cm). Il robot deve resistere all'impatto con gli ostacoli.
- 2C Avete apportato delle modifiche nell'assemblagio-costruzione del robot, rispetto alle proposte della guida di montaggio? SI / NO

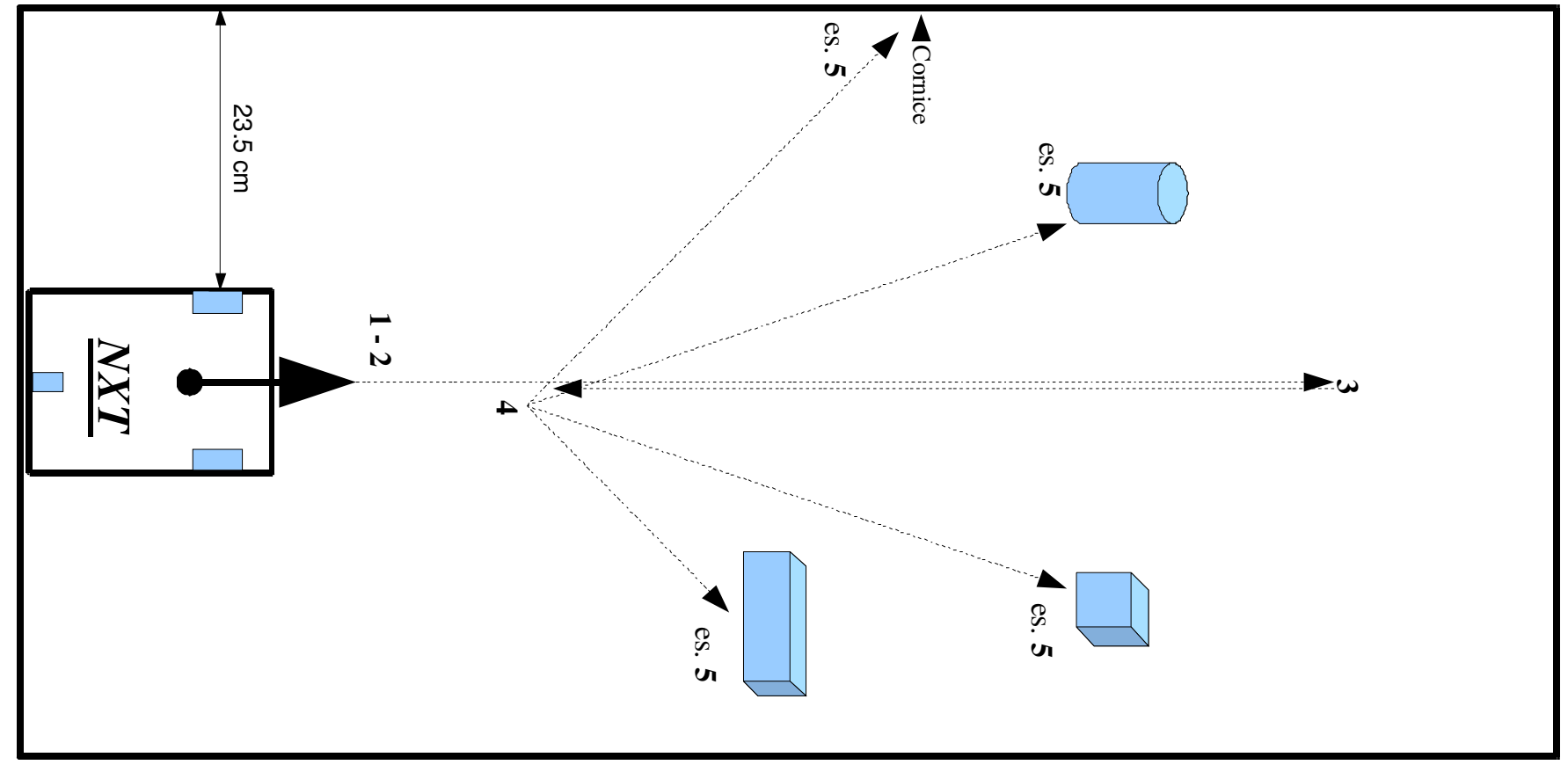

Classe: \_\_\_\_ Gruppo: \_\_\_\_ Allievi/e: \_\_\_\_\_\_ - \_\_\_\_\_

- 3A ♦ Nome del file di programmazione: "**prog 6** gruppo"
  - Materiale: Scheda p. IV con disegno in scala 1:5; Scatola Lego; Guida di montaggio. Strisce nere da 2 x 50 cm e nastro adesivo trasparente.
  - Consegna: A partire dal modello base costruite-assemblate il robot ed elaborate un programma affinché possa svolgere il percorso come da disegno (scheda p. IV) e da descrizione (punto 3B).
- 3B + Percorso: 1. Avanzare per 4 secondi; 2. Pausa di 2 secondi; 3. Retrocedere a velocità 50 per 2 secondi; 4. Compiere in avanti un giro di 360°
  5. Avanzare diritto; 6. Fermarsi quando incontra una tripla striscia di carta nera (2 x 50 cm); 7. Suono "stop"
- **3C** Come avete programmato il sensore di luminosità (fotosensibile)? Scrivete la risposta sul retro della pagina.

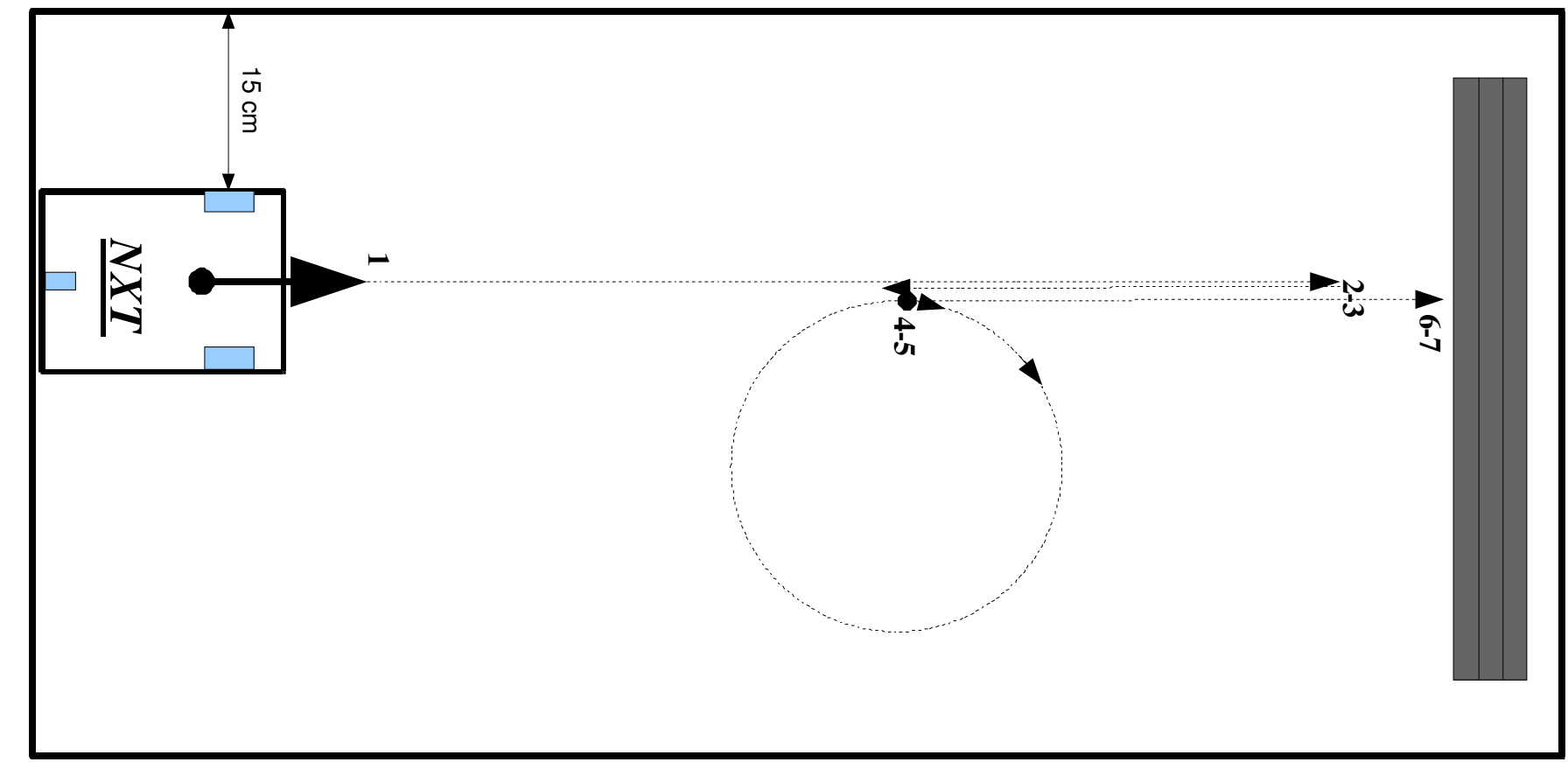

Gruppo: \_\_\_\_ Allievi/e: \_\_\_\_\_

- **A** ♦ Nome del file di programmazione: "**prog 7** gruppo"
  - Materiale: Scatola Lego; Guida di montaggio; Libera scelta degli elementi /oggetti
- **B** ♦ Disegnate il percorso del robot sul retro del foglio
- **C** ♦ Scrivete:
  - il percorso e le operazioni che dovrà svolgere il robot (minimo dieci operazioni e uso di almeno due sensori)
  - gli elementi/oggetti ed i sensori che avete scelto per questo progetto "libero"
- **D** ♦ Costruite il robot
- **E** ♦ Elaborate la programmazione
- $\mathbf{F} \blacklozenge$  Verificate il corretto funzionamento

| • | • | ••• | • | • | • | • | • | ••• | • | • | • | • | • | • | • | • | • | • • | • • | ••• | •   | • | • | • | • | • | • | • | • | ••• | • | • | • | • | ••• | • | • | • | • | • | • | • | ••• | • | • | • |
|---|---|-----|---|---|---|---|---|-----|---|---|---|---|---|---|---|---|---|-----|-----|-----|-----|---|---|---|---|---|---|---|---|-----|---|---|---|---|-----|---|---|---|---|---|---|---|-----|---|---|---|
| • | • | ••• | • | • | • | • | • |     | • | • | • | • | • | • | • | • | • |     |     | • • | •   | • | • | • | · | • | • | • | • | ••• | • | · | • | • | ••• | • | • | • | • | • | • | • | ••• | • | • | • |
| • | • |     | • | • | • | • | • |     | • | • | • | • | • | • | • | • | • | • • | • • | • • | •   | • | • | • | • | • | • | • | • |     | • | • | • | • | ••• | • | • | • | • | • | • | • |     | • | • | • |
| • | • |     | • | • | • | • | • |     | • | • | • | • | • | • | • | • | • |     |     |     | •   | • | • | • | • | • | • | • | • |     | • | • | • | • |     | • | • | • | • | • | • | • |     | • | • | • |
| • | • |     | • | • | • | • | • |     | • | • | • | • | • | • | • | • | • |     |     | • • | •   | • | • | • | • | • | • | • | • |     | • | • | • | • |     | • | • | • | • | • | • | • |     | • | • | • |
| • | • |     | • | • | • | • | • |     | • | • | • | • | • | • | • | • | • |     |     |     | •   | • | • | • | • | • | • | • | • |     | • | • | • | • |     | • | • | • | • | • | • | • |     | • | • | • |
| • | • |     | • | • | • | • | • |     | • |   | • |   | • | • | • | • | • |     |     |     | •   | • | • | • | • | • | • | • | • |     | • |   | • | • |     | • |   | • | • | • | • |   |     | • | • | • |
| • | • |     | • | • | • | • | • |     | • |   | • | • | • | • | • | • | • |     |     |     | •   | • | • | • | • | • | • | • | • |     | • | • | • | • |     | • | • | • | • | • | • | • |     | • | • |   |
| • | • |     | • | • | • | • | • |     | • |   | • | • |   | • | • | • | • |     |     |     | • • | • | • | • |   |   | • | • | • |     | • |   | • | • |     | • |   | • | • | • | • |   |     | • | • | • |
| • | • |     | • | • | • | • | • |     | • |   | • | • | • | • | • | • | • |     |     |     | •   | • | • | • | • | • | • | • | • |     | • | • | • | • |     | • | • | • | • | • | • | • |     | • | • | • |
| • | • |     | • | • | • | • | • |     | • |   | • | • | • | • | • | • | • |     |     |     | •   | • | • | • | • | • | • | • | • |     | • | • | • | • |     | • |   | • | • | • | • | • |     | • | • | • |
| • | • |     | • | • | • | • | • |     | • |   | • |   |   | • | • | • | • |     |     |     | •   | • | • | • | • |   | • | • | • |     | • |   | • | • |     | • |   | • | • | • | • | • |     | • | • | • |
| • | • |     | • | • | • | • | • |     | • |   |   |   |   | • | • | • | • |     |     |     | •   | • | • | • |   |   | • | • | • |     | • |   | • |   |     | • |   | • | • | • |   |   |     | • | • |   |
| • | • |     | • | • | • | • | • |     | • |   | • | • | • | • | • | • | • |     |     |     | •   | • | • | • | • | • | • | • | • |     | • |   | • | • |     | • |   | • | • | • | • |   |     | • | • |   |
| • | • |     | • | • | • | • | • |     | • |   |   |   |   | • | • |   | • |     |     |     | •   | • | • | • |   |   | • | • | • |     | • |   | • |   |     | • |   | • | • | • | • |   |     | • | • |   |
| • |   |     | • |   | • | • |   |     | • |   |   |   |   | • | • |   | • |     |     |     |     | • | • | • |   |   | • | • | • |     | • |   | • |   |     | • |   |   | • | • |   |   |     | • | • |   |
| • | • |     | • |   | • | • |   |     | • |   | • |   |   | • | • | • | • |     |     |     |     | • | • | • |   |   | • | • | • |     | • |   | • | • |     | • |   |   | • | • |   |   |     | • | • |   |
| • | • |     | • |   | • | • |   |     | • |   | • |   |   | • | • | • | • |     |     |     |     | • | • | • |   |   | • | • | • |     | • |   | • | • |     | • |   |   | • | • |   |   |     | • | • |   |

6. Messa in comune dei lavori ed eventuali problematiche riscontrate

| • • | • |     | • | • | ••• | • | • • |     | • | • | ••• | • | • | • | <br>• | • | • | • | • |     | • | • | • | ••• | • |     | • | • | • • | • | • | • • | • • | • | •   | • •           | ••  | •  | • | ••• | •  |
|-----|---|-----|---|---|-----|---|-----|-----|---|---|-----|---|---|---|-------|---|---|---|---|-----|---|---|---|-----|---|-----|---|---|-----|---|---|-----|-----|---|-----|---------------|-----|----|---|-----|----|
| • • | • |     | • | • | • • | • | • • | ••• | • | • |     | • | • | • | <br>• | • | • | • | • |     | • | • | • | ••• | • |     | • | • |     | • | • | • • |     | • | •   | • •           |     | •  | • | ••• | •  |
| • • | • |     | • | • | ••• | • | • • |     | • | • | ••• | • | • | • | <br>• | • | • | • | • | • • | • | • | • | ••• | • |     | • | • | • • | • | • | • • | • • | • | •   | • •           | ••• | •  | • | ••• | •  |
| • • | • |     | • | • | • • | • | • • | ••• | • | • |     | • | • | • | <br>• | • | • | • | • |     | • | • | • | ••• | • |     | • | • |     | • | • | • • |     | • | •   | • •           |     | •  | • | ••• | •  |
| • • | • |     | • | • | • • | • | • • | ••• | • | • |     | • | • | • | <br>• | • | • | • | • |     | • | • | • | ••• | • |     | • | • |     | • | • | • • |     | • | •   | • •           |     | •  | • | ••• | •  |
| • • | • |     | • | • |     | • | • • | • • | • | • |     | • | • | • | <br>• | • | • | • | • |     | • | • | • | ••• | • |     | • | • |     | • | • | • • |     | • | •   | • •           |     | •  | • |     | •  |
| • • | • |     | • | • | • • | • | • • | •   | • | • | • • | • | • | • | <br>• | · | • | • | • |     | • | • | • |     | • |     | • | • |     | • | • | • • |     | • | •   | • •           |     | •  | • | ••• | •  |
| • • | • |     | • | • | ••• | • | • • | • • | • | • | ••• | • | • | • | <br>• | • | • | • | • |     | • | • | • | ••• | • |     | • | • |     | • | • | • • |     | • | •   | • •           |     | •  | • | ••• | •  |
| • • | • |     | • | • | ••• | • | • • | • • | • | • | ••• | • | • | • | <br>• | • | • | • | • |     | • | • | • | ••• | • |     | • | • |     | • | • | • • |     | • | •   | • •           |     | •  | • | ••• | •  |
| • • | • |     | • | • | • • | • | • • | ••• | • | • |     | • | • | • | <br>• | • | • | • | • |     | • | • | • | ••• | • |     | • | • |     | • | • | • • |     | • | •   | • •           |     | •  | • | ••• | •  |
| • • | • |     | • | • | ••• | • | • • | •   | • | • | ••• | • | • | • | <br>• | • | • | • | • |     | • | • | • | • • | • |     | • | • |     | • | • | • • | • • | • | •   | • •           |     | •  | • | ••• | •  |
| • • | • |     | • | • | ••• | • | • • | •   | • | • | ••• | • | • | • | <br>• | • | • | • | • |     | • | • | • | • • | • |     | • | • |     | • | • | • • | • • | • | •   | • •           |     | •  | • | ••• | •  |
| • • | • |     | • | • | ••• | • | • • | •   | • | • | ••• | • | • | • | <br>• | • | • | • | • |     | • | • | • | • • | • |     | • | • |     | • | • | • • | • • | • | •   | • •           |     | •  | • | ••• | •  |
| • • | • |     | • | • | • • | • | • • | ••• | • | • |     | • | • | • | <br>• | • | • | • | • |     | • | • | • | ••• | • |     | • | • |     | • | • | • • |     | • | •   | • •           |     | •  | • | ••• | •  |
| • • | • |     | • | • | ••• | • | • • | •   | • | • | ••• | • | • | • | <br>• | • | • | • | • |     | • | • | • | • • | • |     | • | • |     | • | • | • • | • • | • | •   | • •           |     | •  | • | ••• | •  |
| • • | • |     | • | • | ••• | • | • • | •   | • | • | ••• | • | • | • | <br>• | • | • | • | • |     | • | • | • | • • | • |     | • | • |     | • | • | • • | • • | • | •   | • •           |     | •  | • | ••• | •  |
| • • | • |     | • | • | • • | • | • • | •   | • | • | • • | • | • | • | <br>• | · | • | • | • |     | • | • | • |     | • |     | • | • |     | • | • | • • |     | • | •   | • •           |     | •  | • | ••• | •  |
| • • | • |     | • | • | ••• | • | • • | • • | • | • | ••• | • | • | • | <br>• | • | • | • | • |     | • | • | • | ••• | • |     | • | • |     | • | • | • • |     | • | •   | • •           |     | •  | • | ••• | •  |
| • • | • |     | • | • | • • | • | • • | •   | • | • | • • | • | • | • | <br>• | · | • | • | • |     | • | • | • |     | • |     | • | • |     | • | • | • • |     | • | •   | • •           |     | •  | • | ••• | •  |
| • • | • |     | • | • | ••• | • | • • | • • | • | • | ••• | • | • | • | <br>• | • | • | • | • |     | • | • | • | ••• | • |     | • | • |     | • | • | • • |     | • | •   | • •           |     | •  | • | ••• | •  |
| • • | • |     | • | • | • • | • | • • | •   | • | • | • • | • | • | • | <br>• | · | • | • | • |     | • | • | • |     | • |     | • | • |     | • | • | • • |     | • | •   | • •           |     | •  | • | ••• | •  |
| • • | • |     | • | • | ••• | • | • • | • • | • | • | ••• | • | • | • | <br>• | • | • | • | • |     | • | • | • | ••• | • |     | • | • |     | • | • | • • |     | • | •   | • •           |     | •  | • | ••• | •  |
| • • | • |     | • | • | ••• | • | • • | • • | • | • | ••• | • | • | • | <br>• | • | • | • | • |     | • | • | • | ••• | • |     | • | • |     | • | • | • • |     | • | •   | • •           |     | •  | • | ••• | •  |
| • • | • |     | • | • | ••• | • | • • | • • | • | • | ••• | • | • | • | <br>• | • | • | • | • |     | • | • | • | ••• | • |     | • | • |     | • | • | • • |     | • | •   | • •           |     | •  | • | ••• | •  |
| • • | • |     | • | • | ••• | • | • • | • • | • | • | ••• | • | • | • | <br>• | • | • | • | • |     | • | • | • | ••• | • |     | • | • |     | • | • | • • |     | • | •   | • •           |     | •  | • | ••• | •  |
| • • | • |     | • | • | ••• | • | • • | • • | • | • | ••• | • | • | • | <br>• | • | • | • | • |     | • | • | • | ••• | • |     | • | • |     | • | • | • • |     | • | •   | • •           |     | •  | • | ••• | •  |
| • • | • | • • | • | • | ••• | • | • • | • • | • | • | ••• | • | • | • | <br>• | • | • | • | • | • • | • | • | • | ••• | • | • • | • | • | • • | • | • | • • | ••• | • | ·   | • •           | ••  | •  | • | ••• | •  |
| • • | • |     | • | • | ••• | • | • • | •   | • | • | ••• | • | • | • | <br>• | • | • | • | • |     | • | • | • | • • | • |     | • | • |     | • | • | • • | • • | • | •   | • •           |     | •  | • | ••• | •  |
|     | • |     | • | • | ••• | • | • • | • • | • | • | ••• | • | • | • | <br>• | • | • | • | • |     | • | • | • | ••• | • |     | • | • | • • | • | • | • • | ••• | • | •   | • •           | ••• | •  | • | ••• | •  |
|     | • |     | • | • | ••• | • | • • | • • | • | • | ••• | • | • | • | <br>• | • | • | • | • |     | • | • | • | ••• | • |     | • | • | • • | • | • |     |     |   | /   | 1             |     |    |   | 1   | 2  |
|     | • |     | • | • | ••• | • | • • | • • | • | • | • • | • | • | • | <br>• | • | • | • | • |     | • | • | • | • • | • |     | • | • |     | • | • |     |     | ٨ | y l | 2             | 1   | 10 | 2 | Q   | IJ |
|     | • |     | • | • | • • | • | • • |     | • | • |     | • | • | • | <br>• | • | • | • | • |     | • | • | • | ••• | • |     | • | • |     | • | • |     | Li  | - | 5   | <b>9</b><br>V | A   |    |   |     |    |